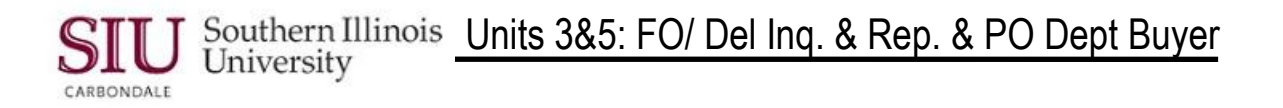

## Module 1: Supplier Inquiry

# Learning Cycle 2: Special Searches

This learning cycle is for informational purposes only.

It is recommended that you print this document.

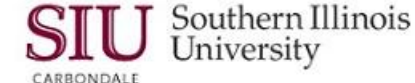

### Supplier Inquiry: Special Searches

#### Vendor Name/ TIN Search

- Access the AIS home page.
  - The URL for this page is: <u>http://ais.siu.edu/index.htm</u>
  - You may wish to create a bookmark for this page.
- Click: 
   Special Searches

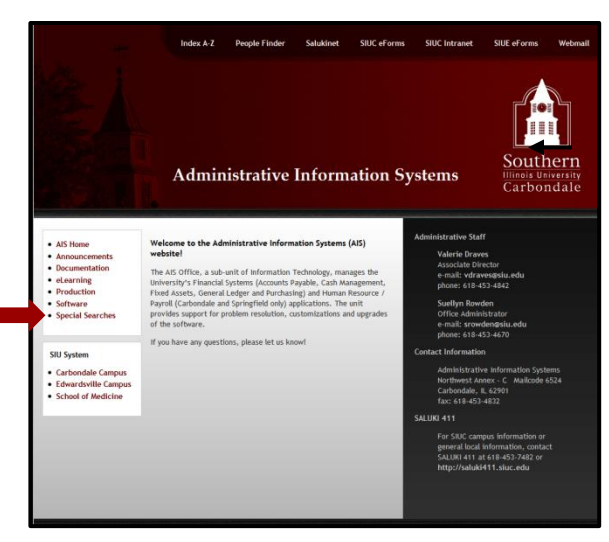

- The Special Searches web page opens.
- Under Purchasing/ Procurement, click on the link: Vendor Name/ Tin Search.

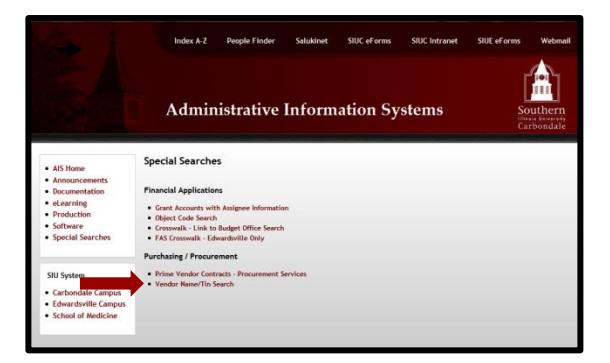

- You can search on the TIN, Vendor Name or DBA (Doing Business As).
  - DBA will probably be the most helpful in locating a Supplier that is not appearing in the database, when you are searching for an Invoice using just the Supplier name.
  - As this example will show, Suppliers are not always listed as one might expect.

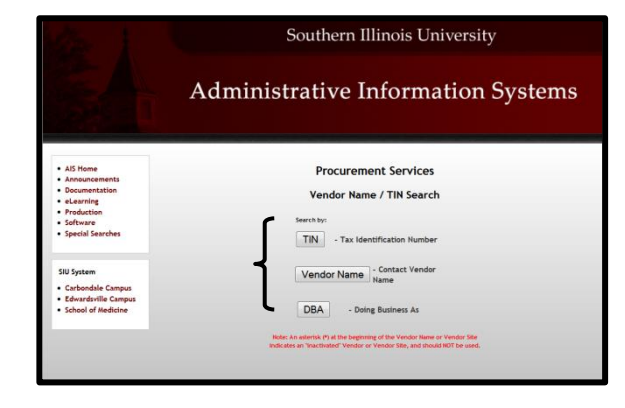

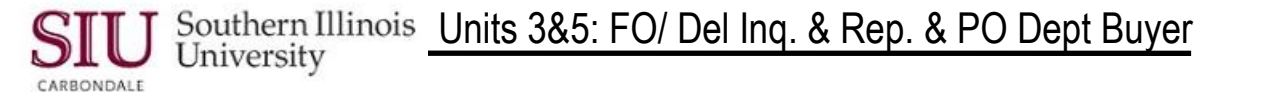

**Reminder:** Now that you are navigating within a browser window, you will need to use the **Back** arrows provided on your Browser's Navigation Toolbar.

- Using the Window Control Button Will close the browser.
- Click on DBA.

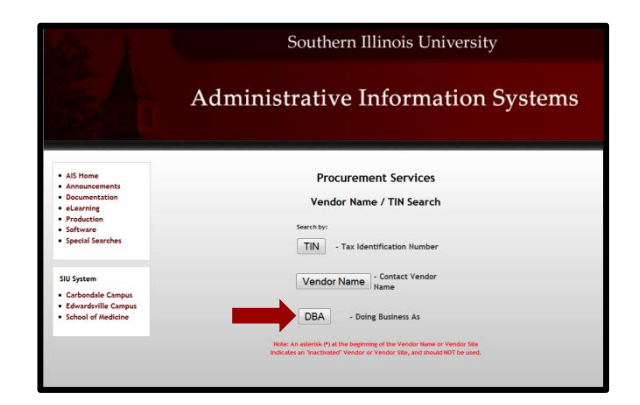

- Enter the name of the Supplier, as you know it, in the **Doing Business As (DBA)** field; do **not** enter "DBA" as part of the search criteria.
  - For this demonstration, we entered **Hampton Inn**.
- Read the text in **red** print.

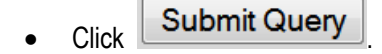

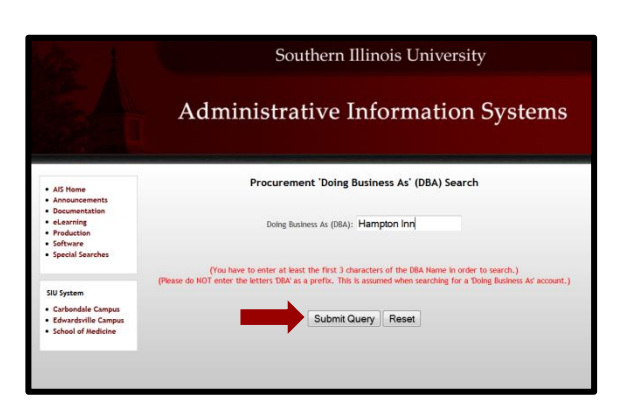

- Numerous entries will be retrieved for Hampton Inn, most of them listed under their parent company.
- Use the Vertical Scroll Bar on the right to locate the appropriate listing.
  - For this demonstration, the first Vendor listed (ROYAL GOLDEN HOSPITALITY) was used.
- After locating the appropriate Vendor Name, click Lookup.

|                                                                  |                                    | Southern Illinois University       |            |        |  |  |
|------------------------------------------------------------------|------------------------------------|------------------------------------|------------|--------|--|--|
|                                                                  | Administrative Information Systems |                                    |            |        |  |  |
| AlS Home     Announcements     Documentation                     | Vendor List                        |                                    |            |        |  |  |
| · eLearning                                                      | Doing Business As                  | Vendor Name                        | 791        |        |  |  |
| Production     Software     Special Searches                     | DBA HAMPTON INN                    | ROYAL GOLDEN HOSPITALITY           | 20-5888487 | Lookup |  |  |
|                                                                  | DBA HAMPTON INN                    | IGHNSON SPRINGEIELD VENTURES LLC   | 37-1383821 | Lookup |  |  |
| SIU System                                                       |                                    |                                    |            | Lookap |  |  |
| Carbondale Campus     Edwardsville Campus     School of Hedicine | DBA HAMPTON INN                    | B B & K DEVELOPMENT LLC            | 37-1025483 | Lookup |  |  |
|                                                                  | DBA HAMPTON INN                    | DRURY DEVELOPMENT CORPORATION      | 43-1391655 | Lookup |  |  |
|                                                                  | DBA HAMPTON INN                    | JOHNSON PEORIA VENTURES LLC        | 37-1383832 | Lookup |  |  |
|                                                                  | DBA HAMPTON INN                    | JOHNSON PEORIA VENTURES LLC        | 37-1383832 | Lookup |  |  |
|                                                                  | DBA HAMPTON INN                    | DUNN GROUP OF INDIANA INCORPORATED | 35-1786213 | Lookup |  |  |

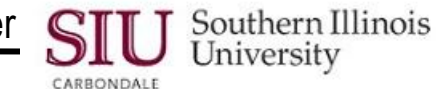

- The desired **Vendor Name** is displayed, along with additional information about the vendor.
- More information can be accessed by clicking Site or Vendor Contact (see screenshots below).
  - Always open the Site to verify the address as listed on the Invoice.
- As noted earlier, the Vendor Contact file may not be current, as contact information changes, frequently.

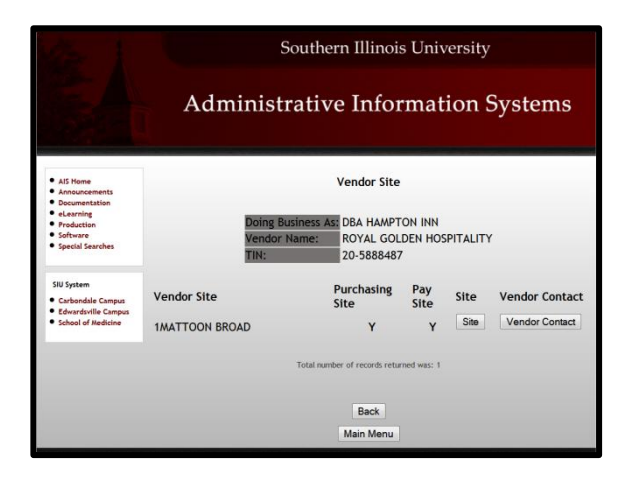

| AIS Home     Announcements     Documentation                     | v                 | Vendor Site Information    |                                                            | Southern Illinois University                                          |
|------------------------------------------------------------------|-------------------|----------------------------|------------------------------------------------------------|-----------------------------------------------------------------------|
| Production     Software                                          | Vendor Name:      | ROYAL GOLDEN HOSPITALITY   |                                                            |                                                                       |
| Special Searches                                                 | TIN:              | 20-5888487                 |                                                            | Administrative Information Systems                                    |
| SIU System                                                       | SITE:             | IMATTOON BROAD             |                                                            |                                                                       |
| Carbondale Campus     Edwardsville Campus     School of Medicine | Purchasing Site:  | Y                          |                                                            | Verder Centert                                                        |
|                                                                  | Pay Site:         | Y :                        | Announcements     Documentation                            | Vendor Contact                                                        |
|                                                                  | Address:          | DBA HAMPTON INN            | elearning     Production     Software     Special Searches | Vendor Name: ROYAL GOLDEN HOSPITALITY TDI: 20-5888487                 |
|                                                                  | City, State, Zip: | MATTOON, IL, 61938         | SIU System<br>• Carbondale Campus                          | IMATTOON BROAD                                                        |
|                                                                  | Country:          | US                         | Edwardsville Campus     School of Medicine                 | Purchasing Site: Y                                                    |
|                                                                  | Phone:            | (217) 234-4267             |                                                            | Pay Site: Y                                                           |
|                                                                  | Pau:              | (217) 235-0256             |                                                            | No Vendor Site Contact Information found to display for this account. |
|                                                                  |                   | Back<br>Back To DBA Search |                                                            | Back<br>Back To DBA Search                                            |
|                                                                  |                   | Main Menu                  |                                                            | Main Menu                                                             |

#### Site Results

- When finished, you may perform any of the following actions.
  - Click the **Back** button at the bottom of the window to return to the previous page.
  - Click Back To DBA Search to return to the DBA search window.
  - Click Main Menu to start over and perform another search from the Vendor Name/ TIN Search window.
  - End the session, by clicking the Window Control Button to close the browser.

### Contact